# 河北省机关养老保险河北 CA 数字证书使用手册

# 一、使用河北 CA 数字证书的好处

河北省电子认证有限公司签发的 CA 证书,内含统一社会信用代码,可实现包含养老、工伤、失业、公积金等各类险种的网上申报。参保用户无需往返业务大厅提 交纸质报表,足不出户办理各类保险业务。

#### 二、安装数字证书助手软件

安装助手之前建议先退出电脑上的 360 安全卫士、360 杀毒、电脑管家及涉及 到的杀毒软件。

下载数字证书助手,打开河北 CA 官网 www. hebca. com, 点击【下载证书助手】。

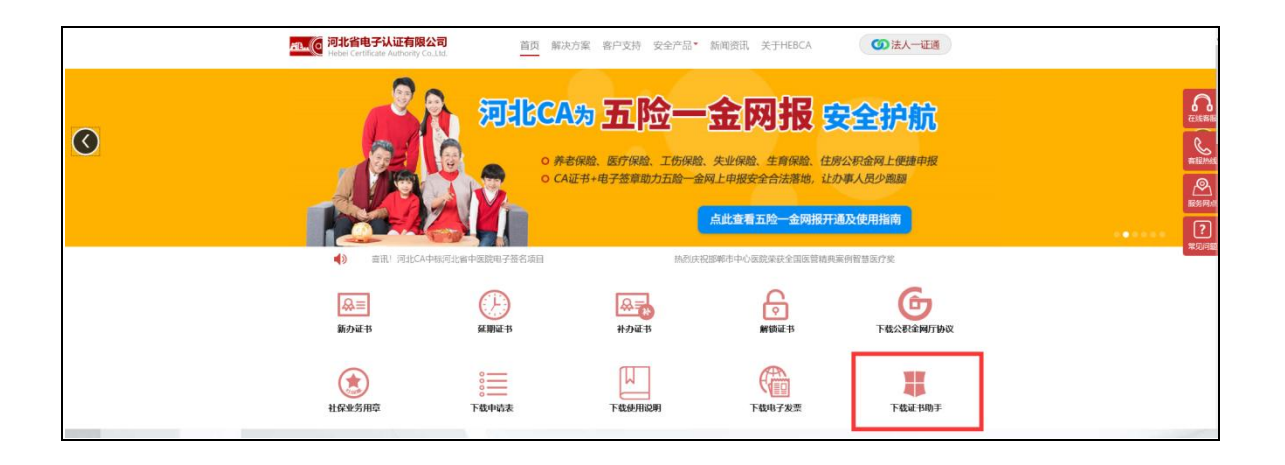

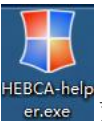

下载好的安装程序如图:

■双击安装程序,按照提示操作,安装完成后,

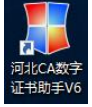

系统会提示您重启电脑,点击"是"重启电脑,电脑桌面出现快捷图标如图: 即河北 CA 数字证书助手安装成功。

### 三、使用公共一体化平台需进行注册绑定

重要提示:省属单位(含定州、辛集)在河北省公共服务平台注册账号、申报 业务;市级或者县区单位在所在地市公共服务平台注册账号、申报业务。

机关单位有多个养老编号的,需在社保系统中注册多个账户。且每个 CA 证书 只能绑定一个账户,每个账户只能绑定一个养老编号。

#### 1.注册省社保公共服务平台账号

登录 http://222.222.31.183:25688/sythwssb/网站,打开公共服务平台系统 界面"河北省社会保险公共服务平台"(如图1)。在此页面左下方选择"去注册", 注册公共服务平台账号(如图2),注册后弹窗提示"注册成功,请登录",即完 成注册(如图3)。

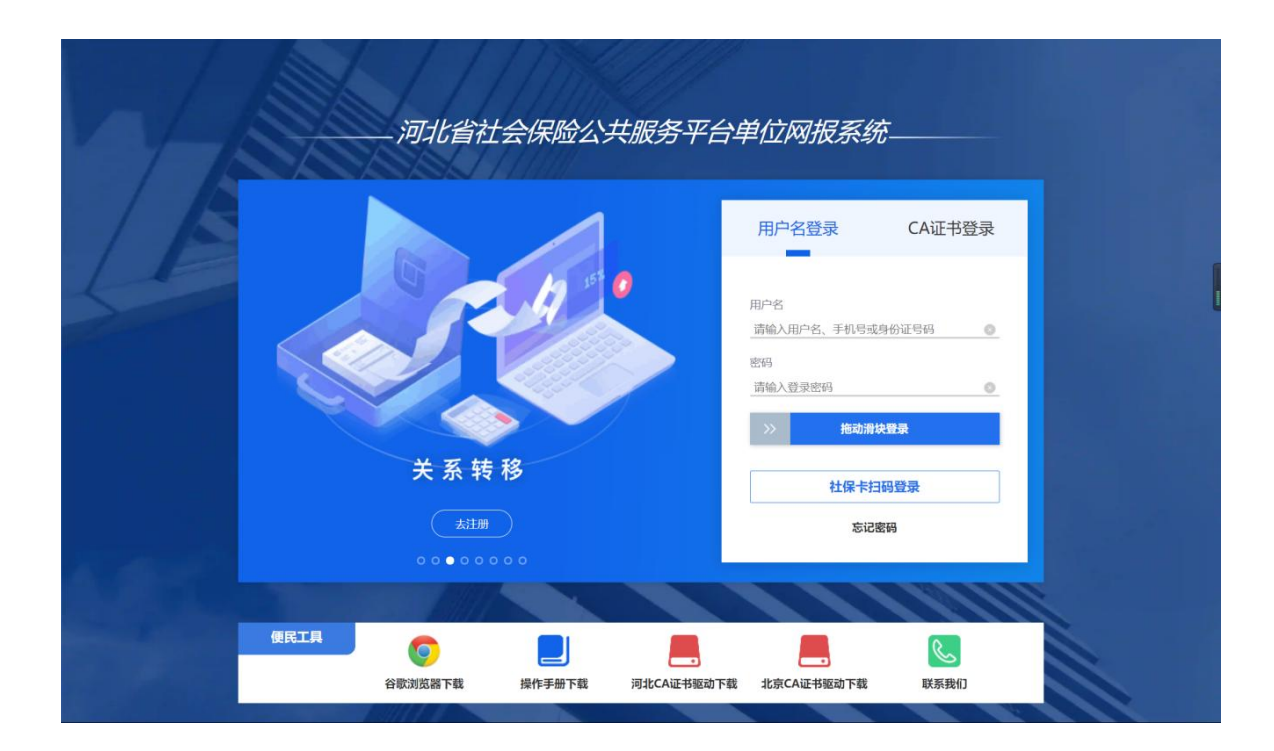

| ③ 河北省社会保险公共服务平台单 | 自位网报系统                                                                                                    | 🕣 客服机器人                                       | 退出 |
|------------------|----------------------------------------------------------------------------------------------------|-----------------------------------------------|----|
| ● 河北省社会保险公共服务半台  | <ul> <li>中立网技系统</li> <li>请输入用户名*</li> <li>6-20位字符</li> <li>请输入姓名</li> <li>请输入身份证号码*</li> <li>请输入身份证号码*</li> <li>请承入您本人的身份证号码, 非常重要, 请慎重填写</li> <li>请设置密码*</li> <li>不能小子句仪, 由大写字母, 小写字母, 数字, 特殊字符中的三种如成</li> </ul> | <ul> <li>              š版机磁人      </li> </ul> |    |
|                  | <ul> <li>(前角次輸入密码)</li> <li>(前輪入手机号码)</li> <li>(新輸入用用金額)</li> <li>(新輸入用用金額)</li> <li>(前輪入用用金額)</li> <li>(初知知ら始祖の)</li> <li>(初知知ら始祖の)</li> <li>(初知知ら始祖の)</li> </ul>                                                |                                               |    |
|                  | 我已阅读并同意 <u>《田户略爱协议》、《田户隐私协议》</u><br>意时<br>百日用                                                                                                    |                                               |    |
|                  | 河北流人力资源和社会保障厅 版权所有                                                                                                    |                                               |    |

图 2

| ③ 河北省社会保险公共服务平台单位 | 立网报系统                                |                                             |                       | 令 客服机器人 | 選出 |
|-------------------|--------------------------------------|---------------------------------------------|-----------------------|---------|----|
|                   | 講输入用户名*<br>coshi202012<br>講输入结名*<br> | 提示<br>● 注册成功,请登录! ● 我已阅读并阅读,《日本书516以》,《日本本书 | жи<br>201р6<br>(2019) |         |    |
|                   |                                      | 湖北省人力资源和社会保障厅 版权所有                          |                       |         |    |

#### 2.绑定单位(机关养老编号)

注册成功后,打开河北省社会保险公共服务平台首页,选择"用户名登录", 弹出绑定单位窗口,将需要绑定的险种编号填入对应框内进行绑定(如图4)。

| 新用户引 | <b>序: 请选择单位参保情况</b> ▶ (○ 未参保)                |             |                          |                    |        |                    |
|------|----------------------------------------------|-------------|--------------------------|--------------------|--------|--------------------|
|      | station9<br>station9<br>station9<br>station9 |             | shinilong<br>50023-05-05 |                    |        | smolong<br>smolong |
| 业务系统 |                                              | 单位(项目)编号    | 法人或单位参保人员姓名              | 法人或单位参保人员证件号码      | 经办机构编号 | 操作                 |
| 河北省企 | 业养老保险                                        | 请输入单位(项目)编号 | 请输入姓名                    | 请输入证件号码            |        | 绑定                 |
| 河北省初 | 1关事业养老保险                                     | 请输入单位(项目)编号 | 请输入姓名                    | 请输入证件号码            |        | 绑定                 |
| 河北省共 | 业保险                                          | 请输入单位(项目)编号 | 请输入姓名                    | 请输入证件号码            |        | 绑定                 |
| 工伤系统 | 51023-03<br>8 2023-03                        | 请输入单位(项目)编号 | 请输入姓名                    | 请输入证件号码            |        | 绑定                 |
| 河北省初 | 认关试点养老保险                                     | 请输入单位(项目)编号 | 请输入姓名                    | 请输入证件号码            |        | 绑定                 |
| 业务系统 | 单位编号                                         |             |                          | 操作                 |        |                    |
| 劳动用工 | 备案                                           |             | 劳动                       | 用工备案单位绑定           |        |                    |
| 就业创业 | 这系统                                          |             | angulon9                 | 业单位注册与绑定           |        |                    |
|      |                                              |             | 2023                     | 艺你还事参座 法占主我去做单价参配管 | 2 7 清解 | ✓ — 使想定            |
|      |                                              |             |                          | angla childre      |        |                    |

图 4

#### 3.绑定河北 CA

绑定单位成功后,点击右上角齿轮,选择"CA绑定"(如图 5),证书厂商选择"河北 CA",点击"读取证书",读取成功后点击保存(如图 6),最后提示"绑定成功,请重新登录"即完成 CA 绑定(如图 7)。后续可以正常申报业务。

| 新用户引导: 请选择单位                          |              |             | and the second     | 单位绑定<br>CA绑定 |             |
|---------------------------------------|--------------|-------------|--------------------|--------------|-------------|
| <ul> <li>● 正常参保</li> <li>●</li> </ul> | 未参保          | and and and | 201-               | 修改密码修改用户     | (劳资人员) 信息   |
|                                       |              |             |                    | 升级日志         |             |
| 业务系统                                  | 单位(项目)编号     | 法人或单位参保人员姓名 | 法人或单位参保人员证件号码      | £            |             |
| 河北省企业养老保险                             | 清输入单位(项目)编号  | 请输入姓名       | 请输入证件号码            | 退出系统         |             |
| 河北省机关事业养老保险                           | "请输入单位(项目)编号 | 请输入姓名       | 请输入证件号码            |              | 绑定          |
| 河北省失业保险                               | 请输入单位(项目)编号  | 请输入姓名       | 请输入证件号码            |              | 绑定          |
| 工伤系统                                  | 请输入单位(项目)编号  | 请输入姓名       | 请输入证件号码            |              | 绑定          |
| 河北省机关试点养老保险                           | 请输入单位(项目)编号  | 请输入姓名       | 请输入证件号码            |              | 绑定          |
| 业务系统                                  | 单位编号         |             | 操作                 |              |             |
| 劳动用工备案                                |              | ġ           | 与动用工备案单位绑定         |              |             |
| 就业创业系统                                |              |             | 就业单位注册与绑定          |              |             |
|                                       |              | 2023        | 艺物江土杂居 法考主审主地所的杂取的 |              | - italiesta |
|                                       |              |             |                    | Ka Sam       | MESHALE     |
|                                       |              |             |                    |              |             |

图 5

| ( and a second second s |             | CA绑定  |         | ×         |
|----------------------------------------------------------------------------------------------------|-------------|-------|---------|-----------|
| <ul> <li>● 正常参</li> <li></li> <li></li> <li>证书厂商</li> </ul>                                                                                                    | * 词:l:CA ~  |       | 证书序号。   | )<br>读取证书 |
| 詞北醫企业养教保險                                                                                                    | 首相入中位[项目]编号 | 時編入姓名 | 请输入证件总码 | 1802      |
| 河北省机关事业养老保险                                                                                                    |             |       |         | #2<br>#2  |
| 工伤系统                                                                                                    |             |       |         | 绑定        |
|                                                                                                    |             |       |         | の淵源       |
|                                                                                                    |             |       |         |           |
|                                                                                                    |             |       |         |           |

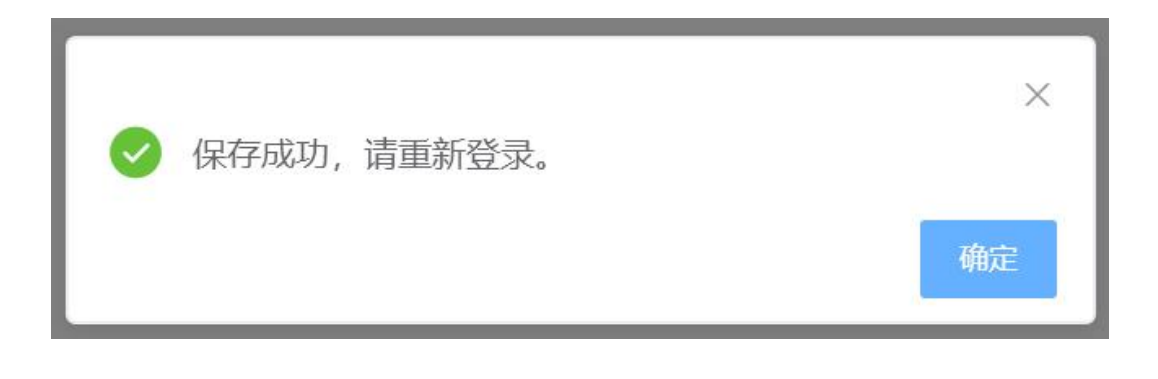

图 7

# 四、使用数字证书登录河北省社会保险公共服务平台

将数字证书插入电脑,打开河北省社会保险公共服务平台,选择"CA证书登录",选择"河北 CA 登录"(如图 8)。

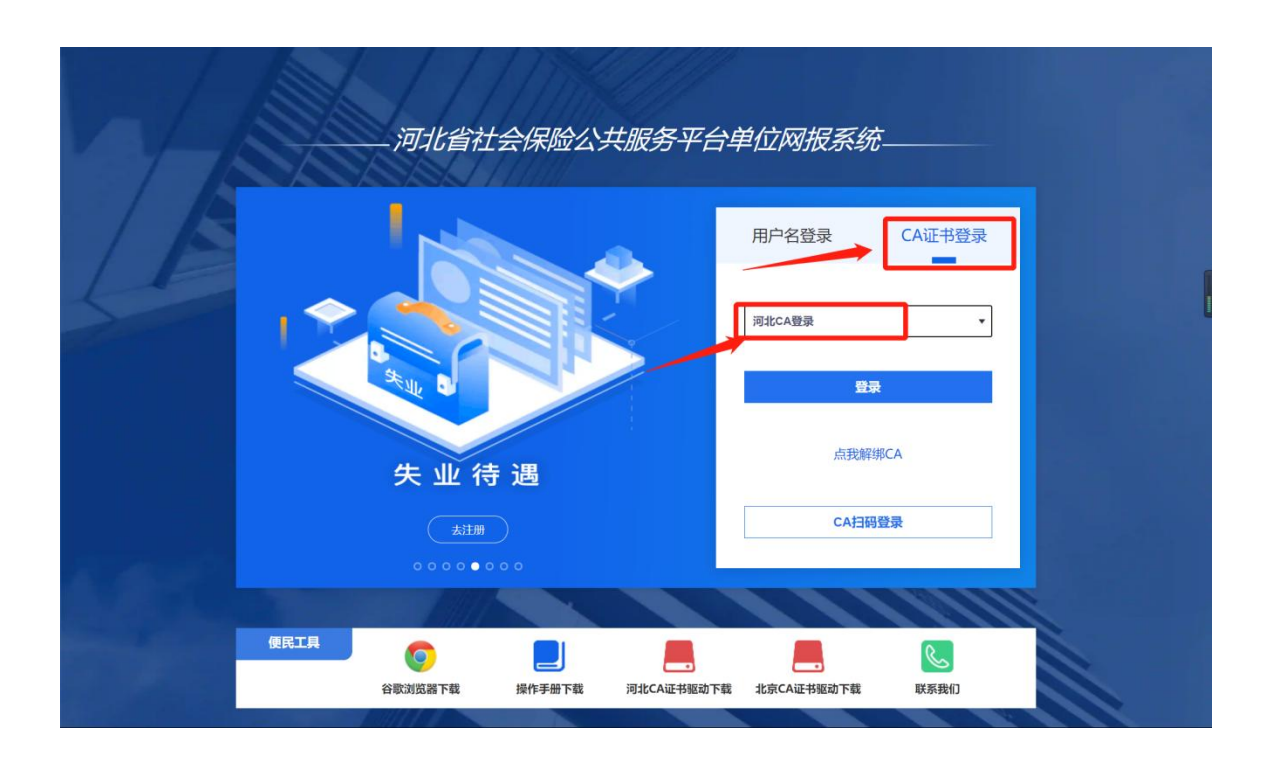

点击"登录",在弹出的数字证书登录框中输入数字证书口令,然后点击"确 定"进入系统(如图9)。

| <b>③</b> 河: | 北省社会 | 保险公共     | 服务平台单位网              | 报系统 <sup>始算题</sup> | :202008 单位名称:单位名称                     | ų.          |       |                    | <b>7</b> 3 | 1997 , huahua01 O 39931 |
|-------------|------|----------|----------------------|--------------------|---------------------------------------|-------------|-------|--------------------|------------|-------------------------|
| N页          | 前页 > | 冬日登记 >   | 单位职工增减               |                    |                                       |             |       |                    |            |                         |
| 4保登记        | の事指律 | <b>1</b> | 2 已申报业务查询            | 0                  |                                       |             |       |                    |            |                         |
| 推荐核定        |      | -        | 导入                   |                    | ●●●●●●●●●●●●●●●●●●●●●●●●●●●●●●●●●●●●● |             | A ≠I  | 录入减人               | -          | 查看导入记录                  |
| 医砂结道        |      |          | en anniganes :<br>20 |                    | E sur                                 |             | B     | EA.                | E          | TREALCH                 |
| 的服务         | ***  | MR A     | 0E24-1920 -          | 古道米田 十             | #48 / #49 \ 1010                      | 大面積中        | Tite  | Minister Leico     | dute 12 th | 18.4c                   |
| 印服务         | 18-5 | NIH +    | 1017 SW +            | ALCHE V            | actor ( 1998 ) stand                  | within .    | TH    | NALL TO BOOK TO BE | 1250-055   | DR19-                   |
| 交服务         | 汇总信息 | !: 人员参保  | 和个,人员停保0个            |                    |                                       | B)(ada      |       |                    |            | 输入组合成者证件可得过到            |
| 医动监察        |      |          |                      |                    | 共0条 《                                 | 1 > 1083    | E 1 0 |                    |            |                         |
|             |      |          |                      |                    |                                       |             |       |                    |            | + 153320998             |
|             |      |          |                      |                    | 同北鄉人力會調                               | 和社会保障厅 医松布病 |       |                    |            |                         |

图 9

# 五、河北 CA 数字证书到期后如何延期?

可网上办理证书延期,也可携带河北 CA 证书到河北 CA 当地办事处现场办理。

(一) 网上延期流程

1. 将数字证书插入电脑,登录河北 CA 网站 www. hebca. com,首页点击"老用 户延期"填写申请表;

2. 通过微信、支付宝、网银等方式支付数字证书服务费;

3. 将数字证书插入电脑,再次登录河北 CA 网站点击首页"老用户延期",点 查询延期证书办理情况,点击安装证书;

4. 付款后在网站首页点击"下载电子发票"即可获取发票。

(二)现场办理地址

石家庄办事处:

地址 1: 石家庄市休门街与四中路交汇处,休门街 3 号滨江优谷大厦 8 楼 811 室。

联系电话: 0311-80800081

地址 2: 石家庄桥西区红旗大街与槐安路交汇处, 红旗大街 88 号翰林观天下 23 号楼 27 层(西门进入)

## 六、证书丢失或锁定怎么办?

1. 证书丢失:登录河北 CA 网站 <u>www.hebca.com</u>,点击首页"丢失补办",按照 流程办理。

2. 证书锁定: 登录河北 CA 网站 <u>www.hebca.com</u>, 点击首页"重置证书密码", 按照流程办理。

## 七、服务与支持

社保服务热线: 400-707-3355 或 0311-80912333 企业 QQ 服务号: 400-707-3355